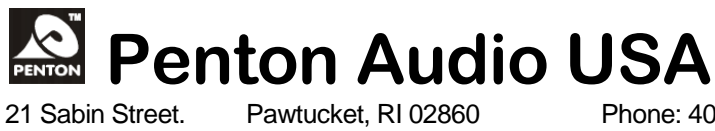

Phone: 401-727-1600

Fax: 401-727-0003

# **TECH TIPS**

## 2013 – Vol. 1

## <u>Changing Out an Audio Board in</u> <u>UAPg2 or CORE</u>

#### HARDWARE

- Save design in Unit prior to changing out hardware.
- First Power unit off by disconnecting power cord not just turning unit off (this is just standby condition).
- Remove the 5 screws holding the cover in place gently remove top cover.
- Gently remove the board that is connected to back of all four audio boards – Boards in slot A and C will have a jumper in the far connector – this will have to be removed and replaced as well – regardless if input or output expansion card is used.
- Remove all connectors and screws.
- Replace with new audio board.
- Carefully replace connectors and screws previously removed.
- Carefully reattach board on back-end of the four audio cards.
- Replace cover and 5 external screws.

#### SOFTWARE

- It is a good idea to "Update" you software and machine firmware prior to moving to next steps – this is especially important if you are adding a U-Input card to an existing machine with older cards or software. This is found in the "Tools" menu – remember to update both DSP and MCU tabs – click "Yes" to reset machine afterwards. Latest software is available at <u>www.penton-usa.com</u> for free download.
- Since you have now changed the hardware configuration you will not be able to compile and store your old design. Once you started your

unit back up – Open your *saved* design – do not compile or store – you will get an error message concerning different audio I/O configuration.

- In the Main Device window where the CORE machine is located to to "Audio Processors" in the left-hand window and drag another processor into the window. The software will automatically "Digi-Link" the two together. Configure to new audio I/O setup as needed.
- Double-click saved design you brought in and go into the design "Component" window and "Copy" all the DSP components - except the input and output modules - to the clipboard (highlight and right-click – copy just like you would in any Windows program).
- Close out old design and double-click into new processor you dragged into the window and configured - please note whether you have U-Input or older input cards – (U-Input card's sensitivity goes down to -66dB – older cards only to -54dB).
- Paste your copied design into the window (there will be not wiring since the I/O has now changed).
- Rewire components in your design as needed.
- Delete old processor from design (you should now have only the newly configured processor in your design with the copied components wired as needed.
- "Compile" and "Store."

Note:

If you are creating a new design – you do not need to copy or paste old design – just replace board, reconfigure and away you go!